## Konfiguracja Outlook z protokołem IMAP

|                                                                                                   | kont                                    | ~                                                                                  | poczta - Panel ste |  |  |
|---------------------------------------------------------------------------------------------------|-----------------------------------------|------------------------------------------------------------------------------------|--------------------|--|--|
| .onta e-mail<br>Možesz dodać lub usunąć konto. Možesz też wybrać konto i zmienić jego ustawienia. |                                         |                                                                                    |                    |  |  |
| a e-mail                                                                                          | Pliki danych                            | Kanały informacyjne RSS 🛛 Listy SharePoint 🛛 Kalendarze internetowe 🖉 Opublikowa 💶 | Poczta             |  |  |
| łowy                                                                                              | Rapraw                                  | 💼 Zmień 🕐 Ustaw jako domyślne 🗙 Uguń 🔹 🗣                                           | Wyszukaj "poczt    |  |  |
| wa                                                                                                |                                         | Typ.                                                                               | Windows            |  |  |
| Dodaj                                                                                             | konto                                   |                                                                                    | ×                  |  |  |
| North                                                                                             | nguruj recenici                         |                                                                                    | 4                  |  |  |
| ) Konto                                                                                           | e-mail                                  |                                                                                    |                    |  |  |
| ⊖ Konto                                                                                           | e <b>-mail</b><br>nazwisko:             | Jerg Wawro                                                                         |                    |  |  |
| ) Konto                                                                                           | e <b>-mail</b><br>nazwisko:             | Jerry Wawro<br>Przykład Aneta Olecka                                               |                    |  |  |
| <b>) Konto</b><br>I <u>m</u> i∉ i<br>Adres                                                        | e-mail<br>nazwisko:<br>e-mai <u>[</u> : | <mark>Jerg Wawro</mark><br>Przykład: Aneta Olecka<br>J.wwwro⊜pwsw.eu               |                    |  |  |

< Wstecz Dalej > Anuluj

1. Na następnym ekranie wybieramy pocztę IMAP:

| odaj konto                                                          |                                                    |
|---------------------------------------------------------------------|----------------------------------------------------|
| ybierz usługę                                                       | 2                                                  |
| 🔿 Usługa zgodna z usługą Outlook.com lub Exchange <u>A</u> ctiveSyr | ıc                                                 |
| Połącz się z usługą, taką jak Outlook.com, aby uzyskać dostęp       | do wiadomości e-mail, kalendarza, kontaktów i zada |
| POP lub IMAP                                                        |                                                    |
| Połącz się z kontem e-mail POP lub IMAP                             |                                                    |
|                                                                     |                                                    |
| 5                                                                   |                                                    |
|                                                                     |                                                    |
|                                                                     |                                                    |
|                                                                     |                                                    |
|                                                                     |                                                    |
|                                                                     |                                                    |
|                                                                     |                                                    |
|                                                                     |                                                    |
|                                                                     | < Wstecz Dalei > Anului                            |

2. Wypełniamy dane jak na rysunku (oczywiście wpisując swój mail). Adres serwera poczty: poczta.pwsw.eu

| Ustawienia konta POP i IMAP<br>Wprowadź ustawienia serwera p | oczty dla konta. | 关                                                                                                    |
|--------------------------------------------------------------|------------------|----------------------------------------------------------------------------------------------------|
| Informacje o użytkowniku                                     |                  | Testowanie ustawień konta                                                                                      |
| lmię i nazwisko:                                             | Jerzy Wawro      | Zalecane jest przetestowanie konta, aby zapewnić, że                                                           |
| <u>A</u> dres e-mail:                                        | j.wawro@pansp.pl | wpisy są poprawne.                                                                                             |
| Informacje o serwerze                                        |                  |                                                                                                    |
| <u>T</u> yp konta:                                           | IMAP 🗸           | Testuj ustawienia konta <u>.</u>                                                                               |
| Serwer poczty przychodzącej:                                 | poczta.pwsw.eu   | Automatycznie przetestuj ustawienia konta po<br>kliknieciu przycisku Dalej                                     |
| Serwer poczty wychodz <u>a</u> cej (SMTP):                   | poczta.pwsw.eu   | kikingda prejenka <u>v</u> ang                                                                                 |
| Informacje o logowaniu                                       |                  |                                                                                                    |
| Nazwa użytk <u>o</u> wnika:                                  | j.wawro@pansp.pl | Poczta do przechowowania w Wszystko                                                                            |
| <u>H</u> asło:                                               |                  | trybie offline:                                                                                                |
| <u> Z</u> apami                                              | taj hasło        | and a second second second second second second second second second second second second second second second |
| Wymagaj logowania przy użyciu<br>uwierzytelniania hasła      | bezpiecznego     | Wię <u>c</u> ej ustawień                                                                                       |
|                                                              |                  | < Wstecz Dalej > Anuluj                                                                                        |

## UWAGA!

Alternatywną nazwą użytkownika jest PWSW\i.nazwisko (tu: PWSW\j.wawro). Następnie klikamy w "Więcej ustawień"

3. Ustawiamy serwer wychodzący – tak jak przychodzący:

| Ogólne               | Serwer wychodzący     | Zaawansowane                                      |
|----------------------|-----------------------|---------------------------------------------------|
| <mark>∕ Se</mark> rw | er wychodzący (SMTP)  | wymaga uwierzytelniania                           |
| ٥                    | żyj tych samych ustaw | vień, co mój serwer poc <u>z</u> ty przychodzącej |
| Οz                   | aloguj używając       |                                                   |
| 1                    | lazwa użytkownika:    |                                                   |
| Ŀ                    | lasło:                |                                                   |
|                      |                       | 🗸 Zapa <u>m</u> iętaj hasło                       |
|                      | Wymagaj logowani      | a przy użyciu bezpiecznego uwierzytelniania hasła |
|                      | 4                     |                                                   |
|                      |                       |                                                   |
|                      |                       |                                                   |
|                      |                       |                                                   |
|                      |                       |                                                   |
|                      |                       |                                                   |
|                      |                       |                                                   |
|                      |                       |                                                   |

4. W zakładce "Zaawansowane" ustawiamy szyfrowanie i porty:

| Ustawienia internetowej poczty e-mail                                                                         | $\times$ |  |  |  |  |  |
|----------------------------------------------------------------------------------------------------|----------|--|--|--|--|--|
| Ogólne Serwer wychodzący Zaawansowane                                                                         |          |  |  |  |  |  |
| Numery portów serwera                                                                                         |          |  |  |  |  |  |
| Serwer przychodzący (IMAP): 143 Użyj domyślnych                                                               |          |  |  |  |  |  |
| Użyj połączeni <u>a</u> szyfrowanego następującego typu TLS 🔍<br>Serwer wych <u>o</u> dzący (SMTP): 587       |          |  |  |  |  |  |
| Użyj połączenia szyfrowanego następującego typu                                                               |          |  |  |  |  |  |
| Limity czasu serwera                                                                                          |          |  |  |  |  |  |
| Krótkie 💶 Długie 1 minuta                                                                                     |          |  |  |  |  |  |
| Foldery                                                                                                    |          |  |  |  |  |  |
| Ścieżka <u>f</u> olderu głównego:                                                                             |          |  |  |  |  |  |
| Elementy wysłane                                                                                              |          |  |  |  |  |  |
| Nie zapisuj kopii elementów wysłanych                                                                         |          |  |  |  |  |  |
| Elementy usuniete                                                                                             |          |  |  |  |  |  |
| Oznacz elementy do usuni                                                                                      |          |  |  |  |  |  |
| Elementy oznaczone do usunięcia zostaną trwale usunięte po<br>przeczyszczeniu elementów w skrzynce pocztowej. |          |  |  |  |  |  |
| Przeczyść elementy podczas przełączania folderów w trybie online                                              |          |  |  |  |  |  |
| OK Anul                                                                                                    | uj       |  |  |  |  |  |

Uwagi:

- Najpierw szyfrowanie, a potem porty (inaczej po wybraniu szyfrowania może nam zmienić port)
- Szyfrowanie TLS lub STARTTLS (zależnie od wersji Windows to jest to samo)
- Port poczty wychodzącej 587

5. Zatwierdzamy wszystkie ustawienia (OK).

Na koniec program robi próbne odczytanie i wysyłanie poczty. Jeśli zakończy się powodzeniem – możemy korzystać z Outlooka.